# マイチャンネル

お気に入りのチャンネルを「マイチャンネル」として登録しておけば、番組表でマイチャンネルだけを 表示・検索することができます。

#### 視聴中のチャンネルをマイチャンネルに登録/削除する

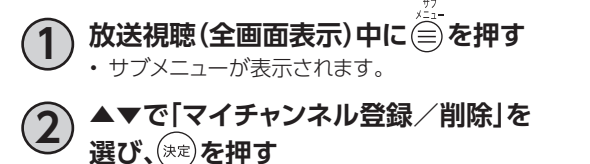

・ 視聴中のチャンネルがマイチャンネルに登録されます。
 ※チャンネルが既にマイチャンネルに登録済みの場合は、マイチャンネルから削除されます

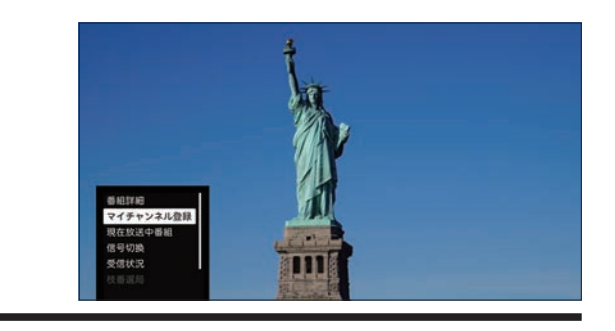

### マイチャンネルで選局する

以下の手順で選局を行うと、「マイチャンネル選局モード」に切り替わり、 「サリル」 での選局はマイチャンネル に登録したチャンネルのみになります。

※ けいれ 以外で選局(3桁入力などで選局)すると、マイチャンネル選局モードは削除されます。

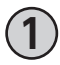

**テレビメニューで▶を押す** ・テレビエリアが表示されます。

▲▼◀▶で「マイチャンネル」を選び、
 ▶を押す

登録済みのマイチャンネルが表示されます。

▲▼でチャンネルを選び、(\*\*)を押す
 ・ 選局したチャンネルの現在放送中番組が全画面で表示されます。

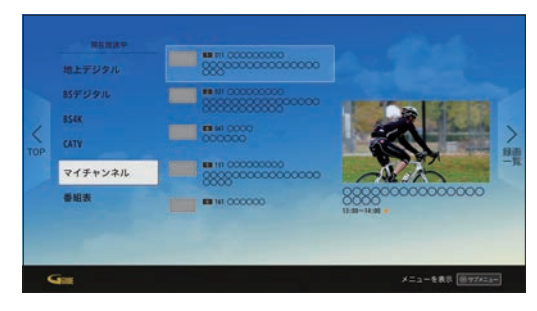

マイチャンネル

マイチャンネル

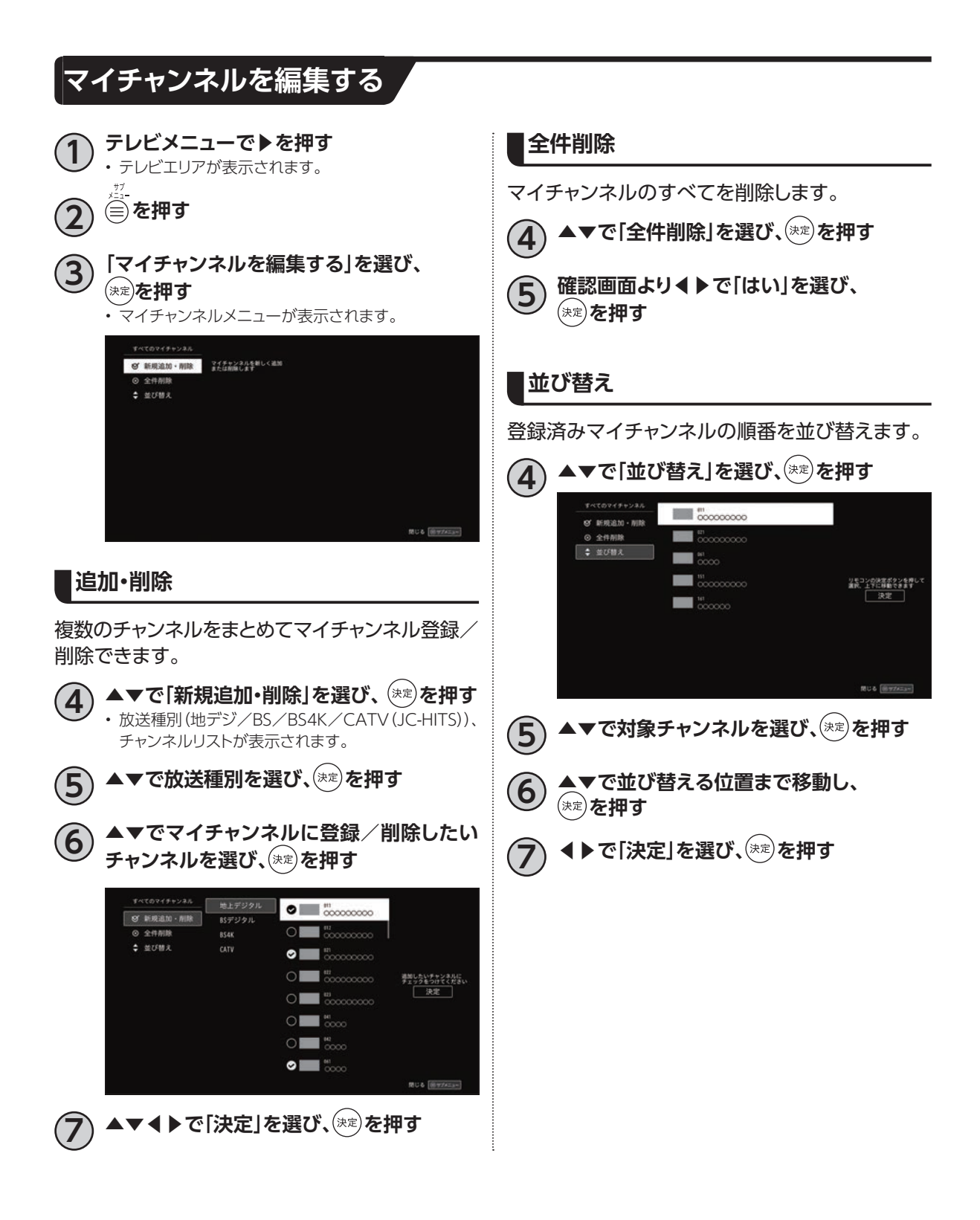

## マイチャンネルの表示方法

- 1
- 番組視聴中または録画番組視聴中、

😿 を押す

 ・
 ・
 画面下部に登録済みのマイチャンネルが表示されます。

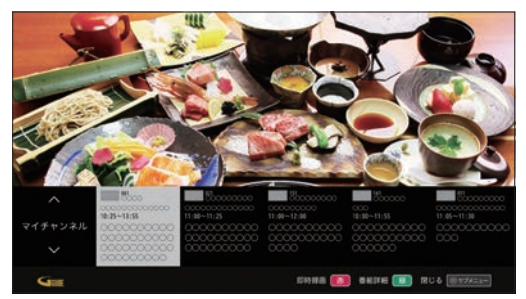

- 2
- ◆ で見たいチャンネルを選び、(\*定)を押す
   ・ 選択したチャンネルに切り替わります。
- ▲▼を押すと、マイチャンネル→地デジ→BS→ BS4K→CATV(JC-HITS)の順に切り替わります。

## マイチャンネルの登録方法

- ▲▶で「追加・編集」を選び、(決定)を押す
  - マイチャンネルメニューが表示されます。
    - ・マイチャンネルの編集方法(☞P48)

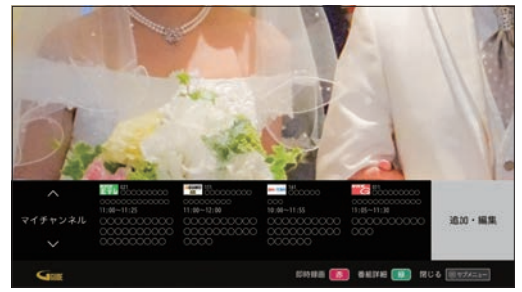

※マイチャンネルが0件の場合は「追加・編集」ではなく、 「お気に入りを追加する」が表示されます。